## <mark>วิธี</mark>พิมพ์ใบรายงานผลการศึกษา(Transcript)ด้วยตัวเอง

## <u>แบบไม่เป็นทางการ</u>

TRYN

#### สำหรับนักศึกษาปัจจุบัน

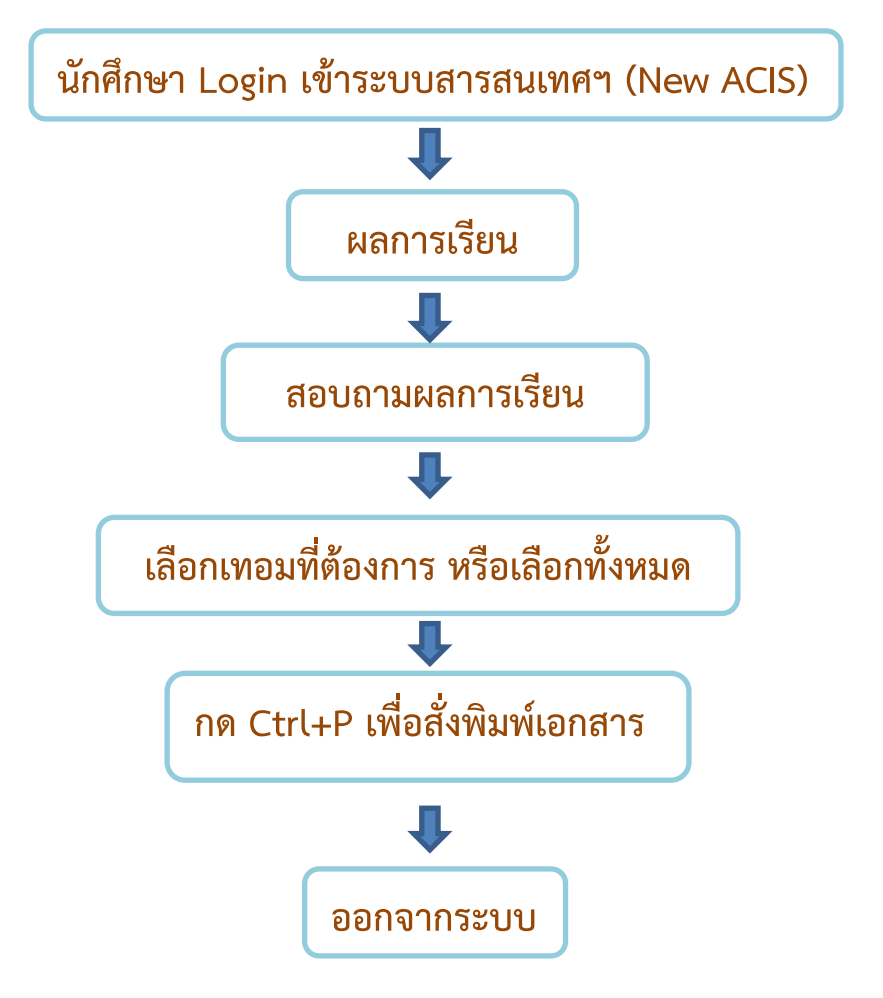

ควรสอบถามหน่วยงานต้นสังกัดก่อนที่นักศึกษาจะนำเอกสารไปยื่นทุกครั้ง
ตัวอย่างหน่วยงานภายในมหาวิทยาลัยที่อนุญาตให้ใช้ยื่นได้
เช่น สมัครทุนจ้างงาน สมัครทุนกยศ. เป็นต้น

N.M

# <u>นักศึกษาปัจจุบันเข้าระบบสารสนเทศนักศึกษา (NEW ACIS)</u>

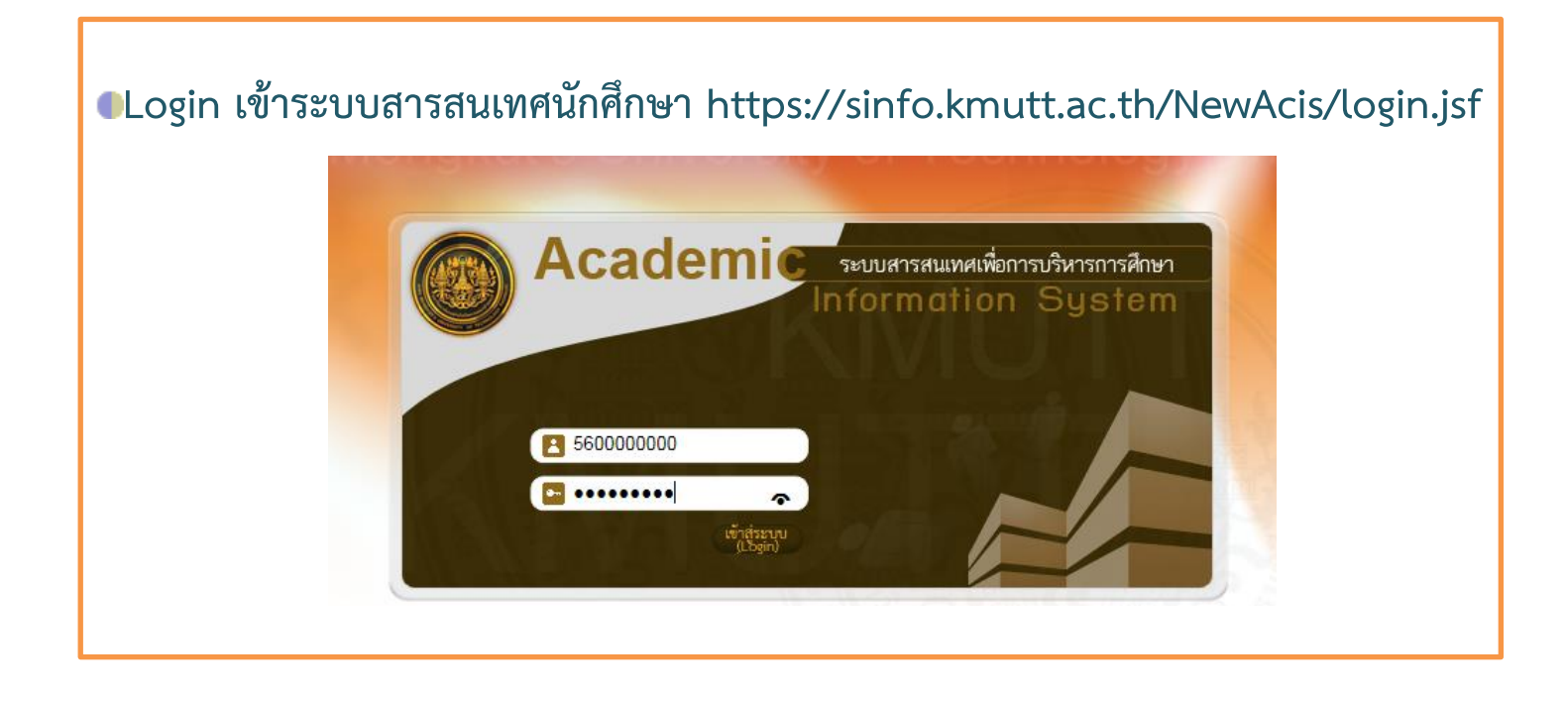

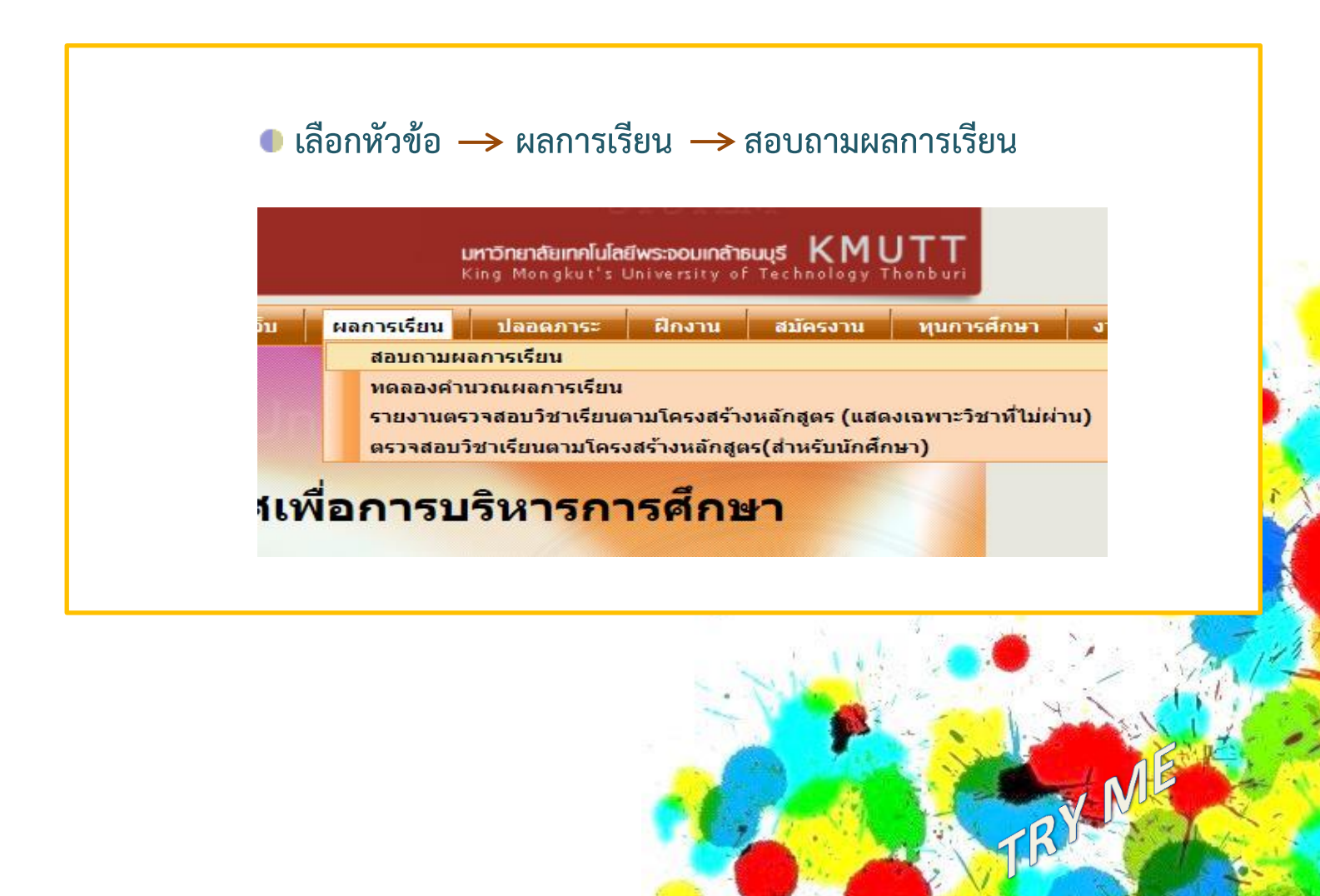

## กด Ctrl+P เพื่อสั่งพิมพ์เอกสาร

| 890     | On-Screen Keyboard |     |                |     |                |     |      |   |     |            |     |
|---------|--------------------|-----|----------------|-----|----------------|-----|------|---|-----|------------|-----|
| Esc - , | 1                  | 2 3 | <sup>5</sup> 4 | 5 6 | <sup>8</sup> 7 | 8   | 9    | 0 |     | - 0        | K)  |
| Tab q   | w                  | e i | r t            | yι  | ı i            | 0   | р    | 1 | 1   | $^{+}\chi$ | Del |
| Caps    | a s                | s d | fg             | g h | j k            | : 1 |      | 1 | . E | inter      |     |
| Shift   | z                  | x   | c v            | b r | n m            | < . | 5    | 1 | ^   | Shif       | t   |
| Fn Ctrl | . /                | Alt |                |     |                | Alt | Ctrl | < | ~   | >          |     |

| าารเรียน                |                |                               |                         |                      |            |         |                    |                        |  |
|-------------------------|----------------|-------------------------------|-------------------------|----------------------|------------|---------|--------------------|------------------------|--|
| 51                      | หัสนักศึกษา:)  | xxxxxx                        | สถานะภาพนักศึกษา : ปกติ |                      |            |         |                    |                        |  |
| ระดับการศึกษา : XXXXXXX |                |                               | AUL: XXXXXXXX           |                      |            |         |                    |                        |  |
| ภ                       | าค/สายวิชา : > | XXXXXXXXXX                    |                         | i                    | สาขาวิชา : | : XXXXX | XXXXX              |                        |  |
|                         |                |                               | กรุณาเลือกภา            | ดการศึกษา : ดูทั้งหม | ia 🗸       |         |                    |                        |  |
|                         |                |                               |                         |                      |            |         |                    |                        |  |
|                         |                |                               | ผลการเรีย               | นในแต่ละภาคการศึกษ   | ŧn         |         |                    |                        |  |
| กรุณาเลือ               | อกภาคการศึกษ   | n : 1/2558                    |                         |                      |            |         |                    |                        |  |
| สำดับ                   | รหัสวิชา       | ชื่อวิชา                      |                         |                      |            | หน่วย   | มกิต เกรด          |                        |  |
| 1                       | GEN111         | MAN AND ETHICS OF LIVING 3 B+ |                         |                      |            |         |                    |                        |  |
| 2                       | LNG102         | TECHNICAL ENGLISH 3 B         |                         |                      |            |         |                    |                        |  |
| 3                       | MDA100         | DRAWING I 3                   |                         |                      |            |         |                    | А                      |  |
| 4                       | MDA102         | DESIGN PRINCIPLES 3 B+        |                         |                      |            |         |                    |                        |  |
| 5                       | MTA101         | FUNDAMENTAL OF MEDIA 3 B      |                         |                      |            |         |                    |                        |  |
| ผลการศึกษา              |                | หน่วยกิต<br>ลงทะเบียน         | หน่วยกิต<br>ที่คำนวณ    | แต้มระดับ<br>คะแนน   | เกรด       | จเฉลี่ย | หน่วยกิต<br>ที่ได้ | สถานภาพ<br>ทางการศึกษา |  |
| ภาคการศึกษานี้          |                | 15                            | 15                      | 51.00                | 3.40       |         | 15                 |                        |  |
| สะสมทั้งหมด             |                |                               |                         |                      |            |         |                    |                        |  |

## เป็นอีกวิธีที่นักศึกษาสามารถพิมพ์เอกสารและนำไปใช้ได้

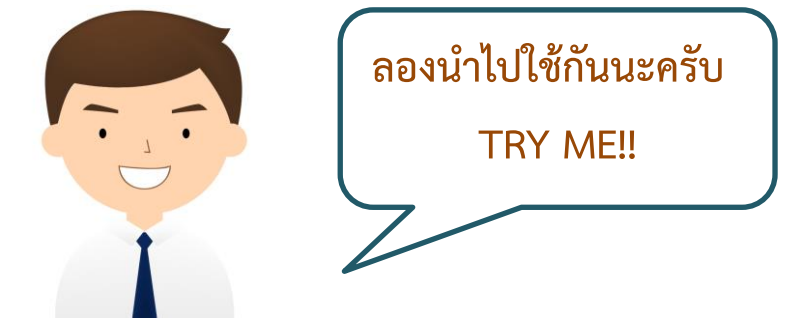

\*ควรสอบถามหน่วยงานต้นสังกัดก่อนที่นักศึกษาจะนำเอกสารไปยื่นทุกครั้ง ตัวอย่างหน่วยงานภายในมจธ.ที่ใช้ได้เช่น สมัครทุนจ้างงาน สมัครทุนกยศ. เป็นต้น